# **INNPRO B2B HU RMA MANUAL**

#### Az RMA-követelés létrehozásához lépjen a következő weboldalra

https://szerviz.innpro.hu/

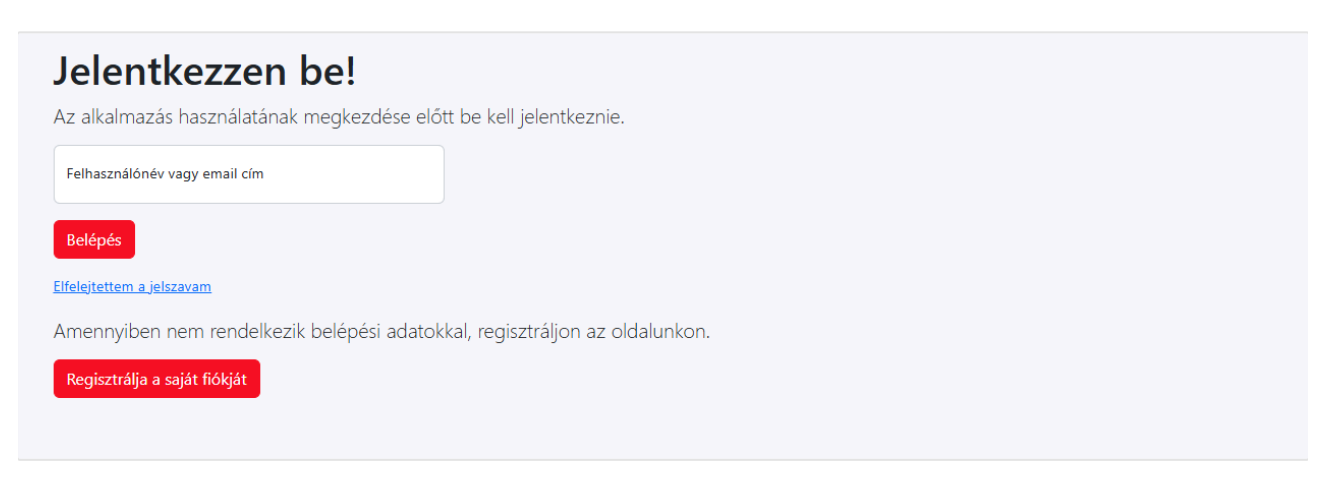

Az RMA platform nem ugyanazokat a bejelentkezési adatokat használja, mint a https://b2b.innpro.hu/

Ha még nincs regisztrált fiókja a szolgáltatási platformunkon, akkor regisztrálnia kell a előbb regisztrálnia kell a fiókját.

#### Számla regisztráció

| Jelentkezzen be!                                                            |  |
|-----------------------------------------------------------------------------|--|
| Az alkalmazás használatának megkezdése előtt be kell jelentkeznie.          |  |
| Felhasználónév vagy email cím                                               |  |
| Belépés                                                                     |  |
| Elfelejtettem a jelszavam                                                   |  |
| Amennyiben nem rendelkezik belépési adatokkal, regisztráljon az oldalunkon. |  |
| Regisztrálja a saját fiókját                                                |  |

Kattintson a "Saját fiók regisztrálása" gombra.

| 1 | Fiók típusa<br>B2B INNPRO partner | ~                         |
|---|-----------------------------------|---------------------------|
|   | Vezetéknév és utónév              |                           |
| 2 | Adószám országazonosító<br>PL     | ~                         |
| 3 | Társaság közösségi adószáma       |                           |
| 4 | Email cím                         | + Előhívószám Telefonszám |
| 5 | Felhasználónév                    | Jelszó                    |

Töltse ki az űrlapot a megfelelő adatokkal

1. Győződjön meg róla, hogy a megfelelő számlatípust választotta.

2. Ennek megfelelően válassza ki a HÉA-azonosító előtagot.

3. Adja meg a HÉA-azonosítószámát előtagok nélkül.

4. Ezt az e-mail címet használjuk az Ön regisztrált igényeivel kapcsolatos minden kommunikációra. A panelbe való bejelentkezéshez is ez a cím használható.

#### Ügyeljen a helyes megadására!

5. Tartsa biztonságban bejelentkezési adatait.

Kapni fog egy e-mailt a fiókaktiválási linkkel. A fiók aktiválása szükséges a bejelentkezéshez.

#### RMA létrehozása

| Szerviz INNPRO Javítások   |                                |                                                                            | Ŧ |
|----------------------------|--------------------------------|----------------------------------------------------------------------------|---|
| 1 Hibás eszköz bejelentése | 2 Érvényesítse a sorozatszámot | Keressen rá a javított termékre RMA szám, termék sorozatszám (SN), vagy a  | 3 |
|                            |                                | Nézze meg a garanciát a szerviz és támogatás eléréséhez - írja be az EAN/G | 4 |

Az Ön igénylőlapjának céloldala

1. Kattintson ide egy új **igénylés hozzáadásához**.

2. Annak ellenőrzéséhez, hogy a készülék **sorozatszáma** megjelenik-e az INNPRO adatbázisában, írja be a készülék **sorozatszámát**, majd erősítse meg az **ENTER** billentyűvel (nem minden márka esetében működik).

3. Bármely korábban létrehozott igénylés állapotának ellenőrzéséhez adja meg az INNPRO RMA számát (RMA/egyedi igénylés száma/SR/év), sorozatszámát (ha korábban megadta) vagy az Ön igénylésének számát (ha korábban megadta), majd erősítse meg az ENTER billentyűvel.

4. A termékhez rendelkezésre álló garancia ellenőrzéséhez adja meg az

**EAN/GTIN-13** kódot (megtalálható a termék csomagolásán vagy online bármely népszerű keresőmotor segítségével).

A garanciaidő a termék utolsó vásárlási dátuma alapján kerül ellenőrzésre.

### Az Új igény hozzáadása gombra kattintva az igénylőlaphoz juthat

#### Bejelentés importálása CSV fájlból

AZ UTF-8 .csv fájlokból feltöltött bejelentések esetében a szóköz vessző, a karakterlánc határolója pedig idézőjel legyen. A maximális sorok száma 30! adatok sorrendje: (saját rma szám,ean-kód,sn,vásárlás dátuma (évszám-hónap-nap),probléma leírása, mennyiség) Hogyha bármilyen kérdése vagy problémája lenne, akkor keressen meg minket a service@innpro.eu e-mail címen

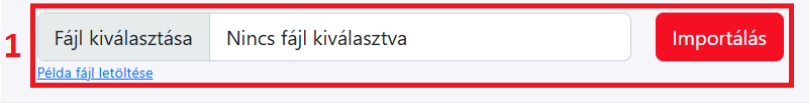

## Új probléma bejelentése

Ahhoz, hogy a szervizadatbázisban regisztrálja a javítandó terméket, töltse ki az alábbi nyomtatványt. Bármilyen probléma esetén pedig kérjük vegye fel velünk a kapcsolatot a service@innpro.eu email címen.

| 2        | EAN/GTIN-13 kód (ami a termék dobozán található)                                                                   |
|----------|----------------------------------------------------------------------------------------------------|
| 3        | Sorozatszám - kötelező a DJI / ECOFLOW / SMARTMI / EDIFIER / VIOMI / ROIDMI / DREAME / AMAZFIT / DEERMA esetén     |
| 4        | Dokumentációs adatok                                                                                               |
|          | Hība, probléma, látható mechanikai sérülés leírása                                                                 |
| 5        |                                                                                                    |
|          | //<br>Partner belső rendszerének RMA száma (opcionális)                                                            |
| 5        | Csomag futárszolgálattól kapott nyomonkövetési száma (opcionális)                                                  |
| <b>'</b> | Garanciás ügy                                                                                                    |
| ð        | A híbás termékkel együtt küldött kiegészítők (opcionális)                                                          |
| 9        | Visszaküldési cím • Igénylés visszaküldési címe                                                                    |
|          | Elolvastam a kockázatokra vonatkozó nyilatkozatot Link                                                             |
|          | A vásárlónak kiállított számla másolatát kötelező feltölteni.                                                      |
| 0        | Adjon hozzá mellékleteket, húzza ide vagy válassza ki a fájlokat (fényképet, értékesítési dokumentumok másolatait) |

1. Feltölthet CSV-fájlt az RMA-követelésekkel. Ne feledje, hogy a megfelelő formátumban tartsa meg a **saját RMA-számot**, **EAN, SN**, **az eladás dátuma formátumban (éééé-hh-nn), a probléma leírása, a szolgáltatási elvárások.**  2. **EAN-kód** - megtalálható a termék csomagolásán vagy online bármely népszerű keresőmotor segítségével.

3. **Sorozatszám** - a termék csomagolásán vagy magán a terméken található (csak a felsorolt márkák esetében szükséges).

4. **A vásárlás dátuma** - a megadott dátumnak meg kell egyeznie a **10**. mezőben szereplő értékesítési dokumentumon szereplő dátummal.

5. Írja le a termékkel kapcsolatos problémát a lehető legrészletesebben. A részletesebb leírás sokkal rövidebbé teszi az RMA-eljárást.

6. Ha van saját RMA-számod, add meg itt, hogy később könnyebben megtalálhasd a keresett igényt.

7. Megadhatja annak a csomagnak a nyomon követési számát, amellyel az igényt elküldik. Ez segíthet az RMA és a csomag összefüggésének megőrzésében.

8. Válassza ki a létrehozni kívánt állítás típusát (**a DJI típusok csak a DJI termékek** számára vannak fenntartva).

9. Itt adhatja meg a küldött csomag tartalmát. Kérjük, tüntesse fel a készülékkel együtt küldött további tárgyakat.

10. Adja hozzá az igényelt termék eladásának bizonyítékát. Az ilyen dokumentum benyújtása szükséges ahhoz, hogy megkezdődhessen a követelés feldolgozása.

Bizonyos termékek nagyobb mennyiségben is igényelhetők egyetlen RMA keretében.

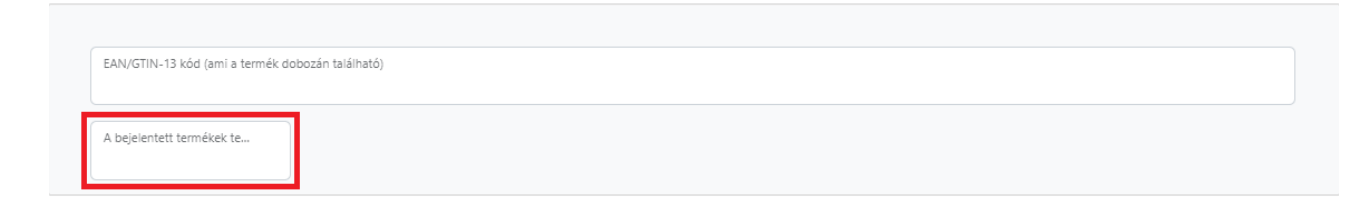

Adja meg a termék megfelelő mennyiségét, amelyre RMA-t szeretne létrehozni.

Bizonyos termékek emellett megkövetelik a probléma típusának kiválasztását a helyszínen.

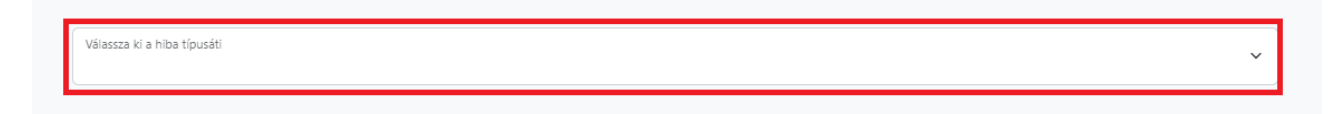

A kiegészítő mező a jogosult termék EAN-kódjának megadása után jelenik meg.

Miután kitöltötte az összes szükséges mezőt az űrlapon, létrehozhat egy igénylési számot.

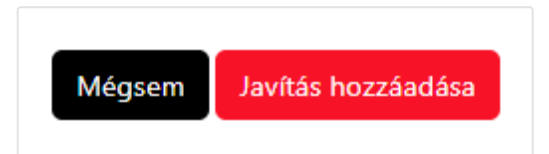

Tegye fel a generált RMA-számot a termékre - a jelöletlen reklamációkat nem lehet feldolgozni.

A reklamációkat a szolgáltatási osztályunkra kell küldeni feldolgozásra:

INNPRO HUNGARY Frangepán utca 76 1. emelet 1135 Budapest

Ha valami nem helyes, hibaüzenet jelenik meg

Kérem, javítsa a következő hibákat

- Elolvastam a kockázatokra vonatkozó nyilatkozatot a jelölőnégyzet kötelező
- EAN/GTIN-13 kód (ami a termék dobozán található) a megadott ean kód nem szerepel egy számlán sem, amely ehhez az adószámhoz tartozik az innpro adatbázisában.
- Melléklet a szükséges mellékletet nem adták hozzá
- Hiba, probléma, látható mechanikai sérülés leírása nincs megadva a szükséges információ
- Szöveges mező nincs megadva a szükséges információ